# INSCRIPTIONS

Accueil de loisirs périscolaire - cantine

# mode d'emploi

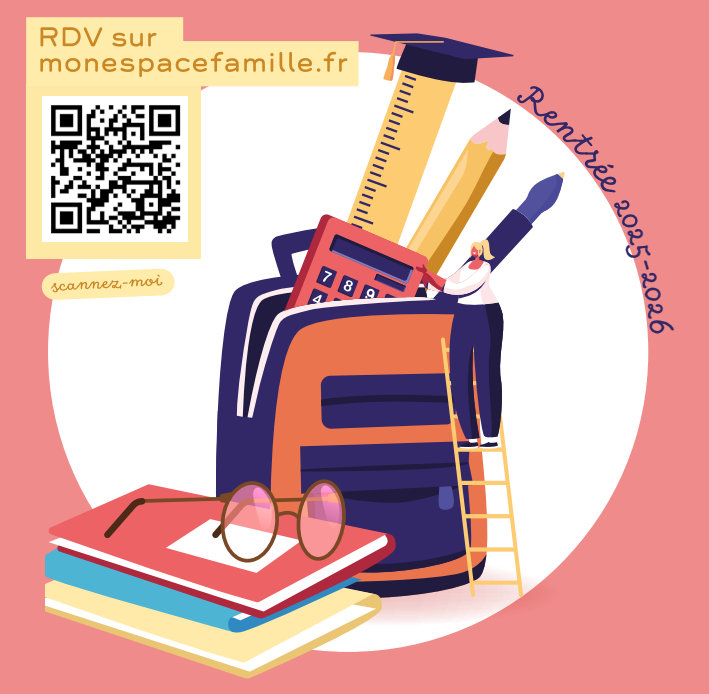

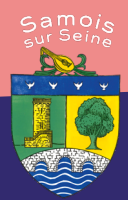

 $\odot$ 

Mairie de Samois-sur-Seine Place de la République samois-sur-seine.fr

#### AVANT DE COMMENCER

L'inscription aux prestations vaut accep-2025. Pour consulter les règlements, renautomatiques et doivent être réalisées chaque année par toutes les familles.

#### **COMMENT BIEN ANTICIPER MESINSCRIPTIONS?**

1 DÈS QUE POSSIBLE

Je crée mon compte ou je me connecte sur monespacefamille.fr. Je complète les informations demandées ou je les mets à jour.

Si je suis concerné, j'imprime l'attestation employeur disponible dans la rubrique «actualités» et la fait compléter par les employeurs.

Je demande mon attestation d'assurance scolaire, périscolaire, l'année 2025-2026 à mon assureur.

#### 2 DU 10 AU 15 JUIN

Ouverture des inscriptions aux familles samoisiennes à jour de leurs paiements et disposant de leurs attestations employeur, (familles prioritaires).

Si je suis dans ce cas, je procède à procédure qui figure à l'intérieur de ce

#### À PARTIR DU 16 JUIN

l'ensemble des familles. Les familles non prioritaires pourront réaliser leur inscriptions à partir du 16 juin.

ALSH, PÉRISCOLAIRE, CANTINE, COMMENT INSCRIRE MES ENFANTS ?

.

1531

Connectez-vous à <u>monespacefamille.fr</u> puis rendez-vous sur la page «*Espace famille*», cliquez sur «*Inscriptions*» puis «*Nouvelle inscription*». Vous êtes prêt pour la première étape. Pour chacune des étapes ci-dessous, avant de passer à la suivante, vous devez **vérifier toutes les informations déjà renseignées** pour les mettre à jour ou les compléter si nécessaire.

#### PRESTATIONS

Choisissez votre prestation (ALSH, cantine, étude) ainsi que la période correspondant à l'année scolaire 2025-2026. Allez jusqu'au bout de la procédure, puis retournez dans l'onglet «*Inscriptions*» pour inscrire vos enfants à d'autres prestations.

#### RESPONSABLES

Renseignez bien toutes les informations demandées concernant les responsables légaux des enfants inscrits.

### ENFANTS

Autorisez chaque enfant à participer aux baignades surveillées, aux activités physiques et sportives ainsi qu'à être transporté en véhicule de service. Pour ce faire placez les 3 boutons sur la position «*oui*». Dans le cas contraire, veuillez fournir un Projet d'Accueil Individualisé (PAI).

## INSCRIPTIONS

Pour chaque prestation, vous devez sélectionner les services dont vous souhaitez bénéficier (ALSH : n° I à 5 pour le périscolaire et n°6 à II pour les mercredis et vacances) en cochant l'option «Je réserverai ponctuellement». Attention, veillez à bien choisir les services correspondants au niveau scolaire de chaque enfant (MATER ou ELEM).

### FOYER

Renseignez au minimum deux personnes différentes des responsables légaux, autorisées à venir chercher vos enfants.

### DOCUMENTS

Joignez les documents obligatoires : une attestation d'assurance couvrant la période scolaire 2025-2026 et les derniers avis d'imposition des responsables légaux.

Pour s'inscrire à partir du 10 juin les familles prioritaires doivent joindre impérativement leurs attestations employeurs.

### CONFIRMATION

Si votre espace est complet, vous recevrez prochainement un courriel de confirmation.

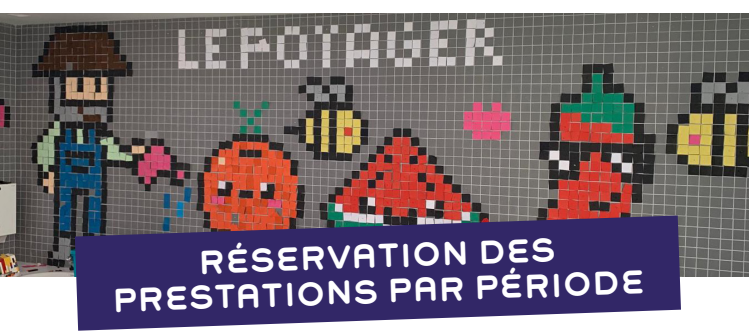

Votre dossier a été validé. Dès récéption du courriel de confirmation, rendez-vous dans l'onglet «*Réservations*». Vous pouvez désormais réserver pour chaque enfant et chaque prestation les dates ou périodes qui vous intéressent en cliquant sur «*Réserver pour une période*».

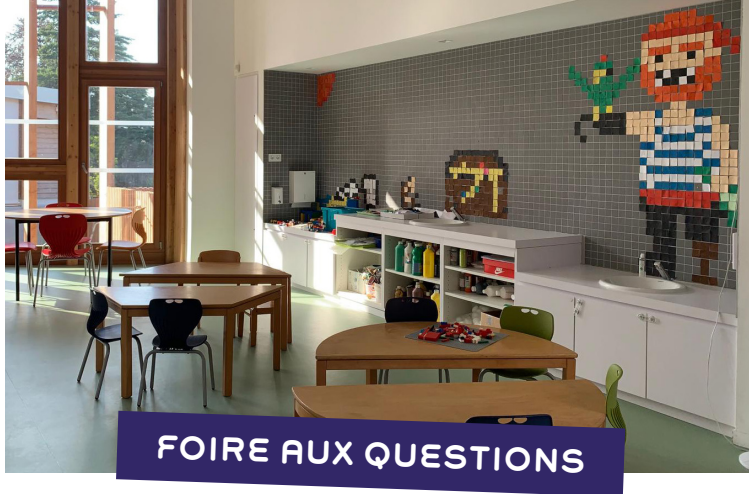

# Je souhaite réserver l'étude pour mon enfant

Lors de la réservation, selectionnez uniquement la prestation «étude» pour les dates souhaitées et «*post-étude*» si votre enfant reste au centre après I8h.

#### Je ne peux pas supprimer mes réservations par période

Vous ne pouvez pas supprimer des réservations par période. Pour les annuler, vous devez supprimer les dates réservées à tort une à une.

#### J'ai des informations ou des documents à mettre à jour

A tout moment vous pouvez mettre à jour vos informations sur la page *«Foyer»* et insérer des documents sur la page *«Espace* famille» onglet *«demande»*.

#### Mon espace famille bugue, que faire ?

Déconnectez-vous de la plateforme et reconnectez-vous. Pour reprendre une inscription en cours, rendez-vous à nouveau sur «Inscriptions» puis «Nouvelle inscription» pour reprendre là où vous en étiez.